# 石河子大学 VPN 使用说明书(2018 版)

# 第一章 电脑版 (Windows 系统)

1.1 IE 浏览器接入操作步骤

第一步:在浏览器地址栏输入 VPN 地址:https://124.119.50.20:8686/,出现下图:

| 8         | 此网站的安全证书有问题。                                          |
|-----------|-------------------------------------------------------|
|           | 此网站出具的安全证书不是由受信任的证书颁发机构颁发的。<br>此网站出具的安全证书是为其他网站地址颁发的。 |
|           | 安全证书问题可能显示试图欺骗您或截获您向服务器发送的数据。                         |
|           | 建议关闭此网页,并且不要继续浏览该网站。                                  |
|           | 🔮 单击此处关闭该网页。                                          |
| $\langle$ | ፟ 继续浏览此网站(不推荐)。                                       |
|           | ● 更多信息                                                |

点击"继续浏览此网站"即可,

有的 IE 版本的浏览器会提示如下:

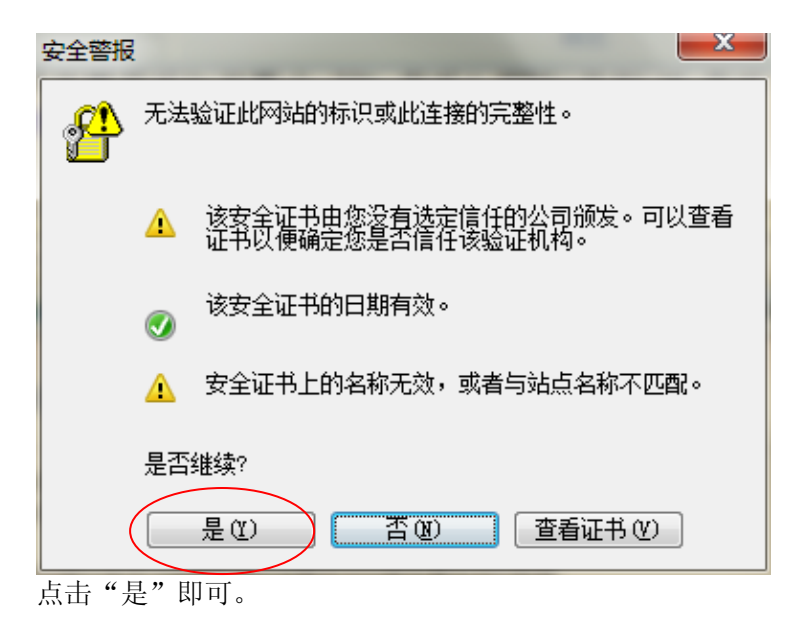

石河子大学计算机网络中心 电话: 2057898

| ·<br>文变。 | 重安延小: VII 的显示体 5、五円→                                                                                                    |                                   | 公工网体亏密码,VPN 密码随A    |
|----------|----------------------------------------------------------------------------------------------------|-----------------------------------|---------------------|
|          | ★ 收藏夹 論 20 百度 20 谷歌 ● 淘宝 风 器 ▼ 1000 № 1000 № 10000 № 1000 № 1000 № 1000 № 1000 № 1000 № 1000 № 1000 № 1000 № 1000 № 1000 № 1000 № 1000 № 1000 № 1000 № 1000 № 1000 № 1000 № 1000 № 1000 № 1000 № 1000 № 1000 № 1000 № 1000 № 1000 № 1000 № 1000 № 1000 № 1000 № 1000 № 100000 № 1000 № 1000 № 10000 № 1000 № 1000 № 1000 № 1000 № 1000 № 1000 № 1000 № 1000 № 1000 № 1000 № 1000 № 1000 № 1000 № 1000 № 1000 № 1000 № 1000 № 1000 № 1000 № 1000 № 1000 № 1000 № 1000 № 1000 № 1000 № 1000 № 1000 № 1000 № 1000 № 1000 № 1000 № 1000 № 1000 № 10000 № 10000 № 10000 № 10000 № 10000 № 10000 № 10000 № 100000000 | 1 2 天猫商城 2 京东商城 2 聚划算 2 淘雪<br>问 x | 宝女装 🕑 女人话题 😰 美女写真 🙋 |
|          |                                                                                                    | 重要提示: VPN 的登录账号、密码与办公上网账号、密码一致,   |                     |
|          | 登录                                                                                                    | 只要修改办公上网账号密码,<br>VPN密码随之改变。       |                     |
| (        | 0132888<br>••••••<br>登录                                                                                                    |                                   |                     |
|          | 其它登录方式:                                                                                                    |                                   |                     |

第三步:由于第一次登录,系统会自动安装 VPN 相关插件,如遇浏览器提示,请点击安装按 钮。

| 请按照页面提示安装浏览器控件                                                    |
|-------------------------------------------------------------------|
| ■①     收藏(A)       夏下川     为此计算机上的所有用,<br>有它风险(图)?       信息栏帮助(1) |
| 未显示安装提示?请手动下载控件进行安装。<br>下载客户端控件                                   |
|                                                                   |

|          |                                                                                                    | ^                 |
|----------|----------------------------------------------------------------------------------------------------|-------------------|
|          | 安装浏览器控件                                                                                            |                   |
|          | 请按照页面提示安装浏览器控件                                                                                     |                   |
|          | ♥ 用户帐户控制 ×                                                                                         |                   |
|          | O Extare ? 你要允许此应用对你的电脑进行更改吗?                                                                      |                   |
|          | 程序名称: [1]CSClientManagerPrj[1].CAB<br>已验证的发布者: Sangfor Technologies Co.,Ltd<br>文件源: 已从 Internet 下戦 |                   |
|          | <ul> <li>◇ 显示详细信息(D)</li> <li>▲ 是(Y) 否(N)</li> <li>未显示安装提示</li> <li>● 更改这些通知的出现时间</li> </ul>       |                   |
|          |                                                                                                    |                   |
|          |                                                                                                    | ጛ 中 ノ ッ, 画 🏪 ۶    |
|          | 0                                                                                                  | ~                 |
|          | NGFOR                                                                                              | sangfor 设置   注销 🔥 |
|          |                                                                                                    |                   |
| 用户帐户控制   | ×                                                                                                  |                   |
| ? 你要允许」  | 比应用对你的电脑进行更改吗?                                                                                     |                   |
|          | 字名称: SangforUD<br>验证的发布者: <b>Sangfor Technologies Co.,Ltd</b><br>牛源: 此计算机上的硬盘驱动器                   |                   |
| 显示详细信息(D | ) <u>是(Y)</u> 否(N)<br>更改这些通知的出现时间                                                                  |                   |
|          |                                                                                                    |                   |
|          |                                                                                                    |                   |
|          |                                                                                                    | 🔁 中 ノ ゥ 📾 🏪 μ     |
|          |                                                                                                    |                   |

钟。

|                                                                  | sangfor | 设置  注销 |   |
|------------------------------------------------------------------|---------|--------|---|
| 初始化<br>正在下载必要的SSLVPN组件<br>下载进度(已下载 191.83 KB 共 6.07 ME)<br>3% 新化 |         |        |   |
| <                                                                |         | )      | • |

安装和初始化完成后,浏览器会跳转到用户可访问资源的页面,如下图:

| ⑦ 欢迎访问 - Windows Internet Explor ○ マ | er<br>9.50.20:8686, por/service.csp?rnd: | =mhleifnsdockpjnlc             | <ul> <li>♥ 正书错误 💀 😚 🗙</li> </ul> |
|--------------------------------------|------------------------------------------|--------------------------------|----------------------------------|
| ☆ 收藏夹 │ ☆ @ 百度 @ 谷歌(                 | ● 淘_宝_网 🙋 天猫商城 🙋 京方                      | R 商城 包 聚 划 算 包 淘宝女装 包 女人话题 包 身 | 故写真 🖻 玩机之家 🖻 网址 导航 🙋 网上超市一号店 🍘   |
| SANGFOR                              |                                          |                                | 输入资源                             |
| 资源组列表<br>置 默认资源组                     | 石河子大学信息服务门户                              |                                | 类型:HTTP                          |
| 副 石河子大学资源组                           | 石河子大学                                    |                                | 类型:HTTP                          |
|                                      | 教务处                                      |                                | 类型:HTTP                          |
|                                      | 计财处                                      |                                | 类型:HTTP                          |
|                                      | 科研处                                      |                                | 类型:HTTP                          |
|                                      | 计算机网络中心                                  |                                | 类型:HTTP                          |
|                                      | 图书馆                                      |                                | 类型:HTTP                          |

并且在您电脑桌面上会出现 VPN 客户端图标(<mark>以后访问 VPN,只需双击此图标启动客户端程</mark> 序登录)

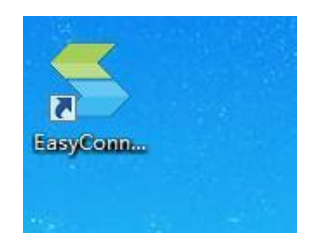

同时可以在你电脑的右下角出现 VPN 图标,如下图:

ili 📀 🌔 🕼 😒 💼 👘

此时您已经成功拨上石河子大学 VPN 了,可以畅游校内网络资源了。

Į:

### 注意事项

客户端安装过程中杀毒软件或防火墙有拦截提示,请务必选择允许操作。

# 1.2 非 IE 浏览器接入 (Firefox 浏览器 )

(1) 使用 Firefox 或 Chrome 等浏览器登录, 输入地址: https://124.119.50.20: 8686

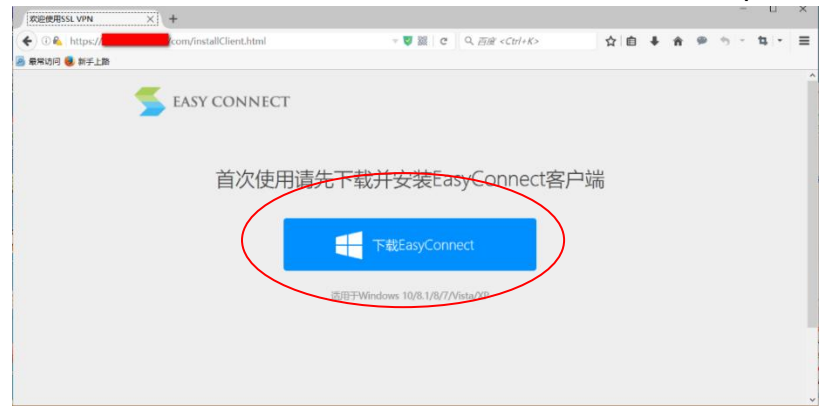

(2)点击下载 EasyConnect 并执行安装,安装过程会要求关闭 Firefox 浏览器,关闭后点击 重试即可继续安装。如下图:

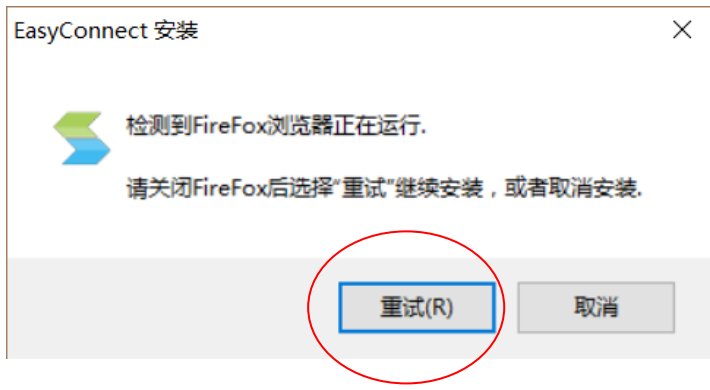

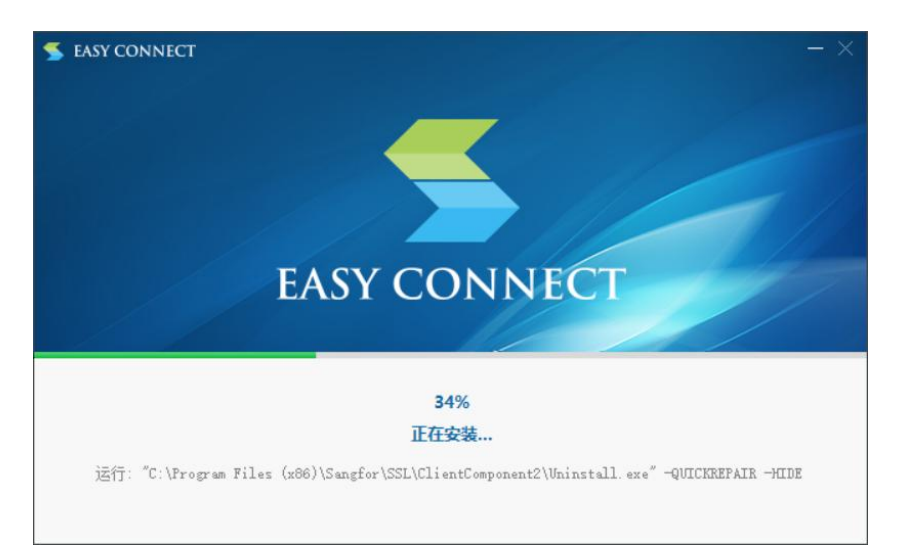

(3) 安装结束后,重新打开 firefox 登录 SSL,输入地址: https://124.119.50.20:8686 (4) 后面步聚同 IE 浏览器相同。

# 注意事项

- (1) 客户端安装过程中杀毒软件或防火墙有拦截提示,请务必选择允许操作。
- (2) Google chrome、Edge、opera 等浏览器登录过程与 Firefox 相同,如果已经在 Firefox 测试登录成功后,再次使用这些浏览器,可直接登录无需再次安装客户端。

# 第二章 手机版 (Android 系统)

#### 2.1 必要条件

- (1) Android 版本: 4.0 及以上版本
- (2) Android 终端能正常上网,能正常访问 SSL 接入地址

#### 2.2 操作步骤

(1) 在应用宝中搜索 easyconnect, 点击 "下载" ----- "安装":

或者在深信服官网直接下载,下载路径如下:

- 手机:http://www.sangfor.com.cn/support/Software\_Download/EasyConnectPhone.apk
- 平板:http://download.sangfor.com.cn/download/product/sslvpn/EasyConnectTablet.apk

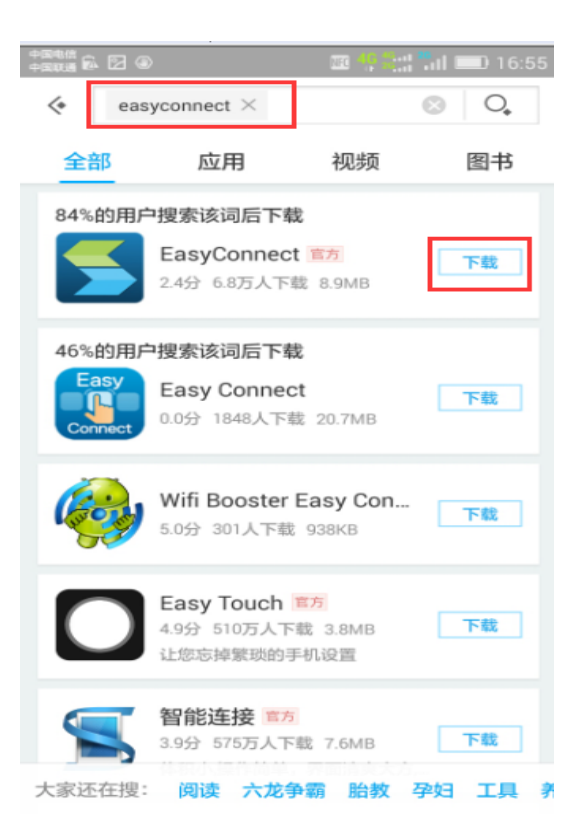

### (1) 下载完成后点"安装":

| +##### ₽ 2 ④<br>+##### ₽ 2 ●<br>Easy<br>安装# | ₩ ₩ ₩ == 16:56 |
|---------------------------------------------|----------------|
| 隐私相关权限 ①                                    |                |
| 查看网络连接                                      |                |
| 查看 WLAN 状态                                  |                |
| 完全的网络访问权限                                   |                |
| 取消                                          | 安装             |

(2) 安装完后在主界面打开 EasyConnet 软件:

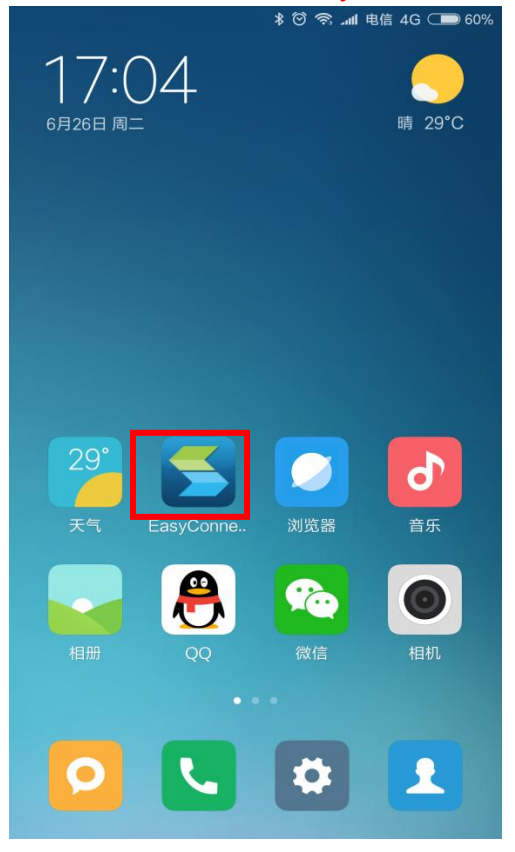

(3) 输入 SSL 接入地址 https://124.119.50.20:8686 点击"连接":

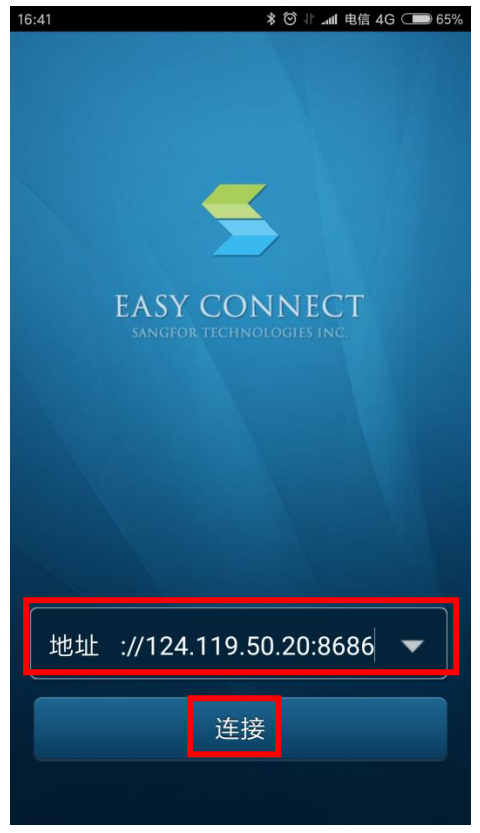

(4) 输入用户名密码-----"登录":

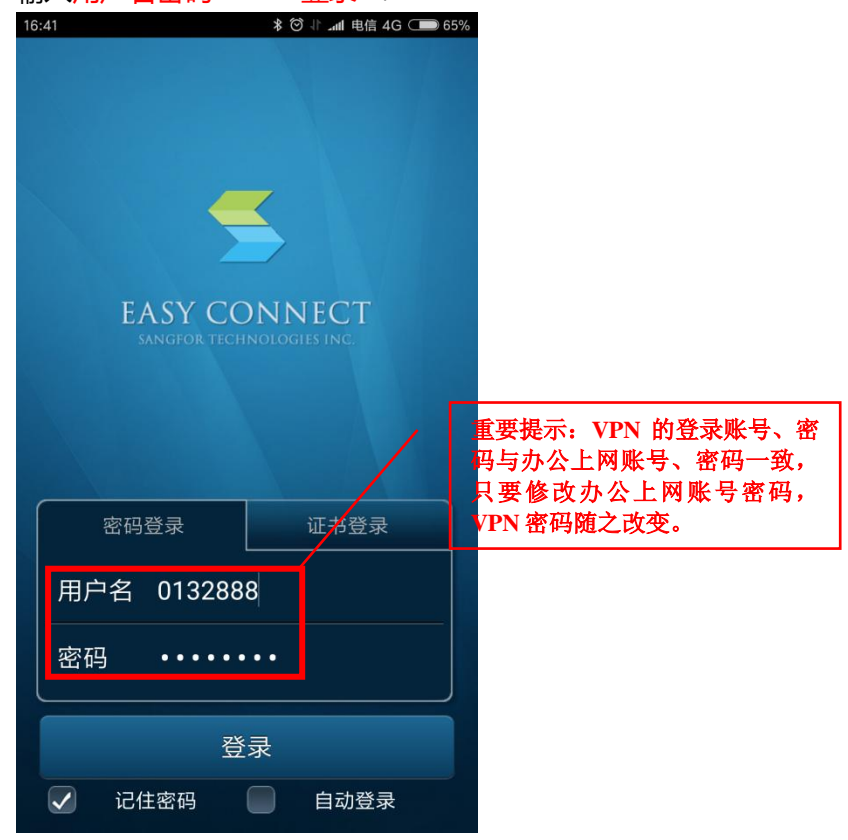

(5) 验证完成后,系统会自动返回 Easyconnect 资源列表页面。

| 16:39      | * ☺ ∦ .ffl 电信 4G | 66% |
|------------|------------------|-----|
| 资源列表       |                  |     |
| 📄 石河子大学资源组 | 且                | >   |
| 📄 默认资源组    |                  | >   |
|            |                  |     |
|            |                  |     |
|            |                  |     |
|            |                  |     |
|            |                  |     |
|            |                  |     |
|            |                  |     |
|            |                  |     |
| 主页 资源列表 应用 | 文件管理             | 更多  |

(6) 稍等片刻,系统可能会有类似如下安全提示,请务必允许。

| 16:39                                             | * 🖂 🖓 🖓                                                                    | 🖬 电信 4G 💶 66%                               |
|---------------------------------------------------|----------------------------------------------------------------------------|---------------------------------------------|
| 资源列表                                              |                                                                            |                                             |
| 🚞 石河子大                                            | 学资源组                                                                       | >                                           |
| 🚞 默认资源                                            | 组                                                                          | >                                           |
| 1                                                 | 网络连接请求                                                                     |                                             |
| EasyCon<br>VPN连接<br>流量)。请<br>情况下才<br>处于活动<br>部会显示 | nect想要设置<br>(可被用于监持<br>只在您信任该<br>妾受此请求。在<br>犬态时,您的原<br>☞ 图标。 <sup>当前</sup> | 一个<br>空网络<br>E来源的<br>EVPN<br>屏幕顶<br>F机多必点确定 |
| 取消                                                | B                                                                          | 定                                           |

| ···· (0) 🥘                                                                 | ((i-                                                                                                    | AGaati<br>20aati                               | 1 09:59     |
|----------------------------------------------------------------------------|----------------------------------------------------------------------------------------------------|------------------------------------------------|-------------|
| 资源列表                                                                       |                                                                                                    |                                                |             |
| 深圳服务器                                                                      |                                                                                                    |                                                | >           |
| ▲ 注意                                                                       |                                                                                                    |                                                |             |
| <b>「</b> EasyConnect <sup>*</sup><br>VPN 连接。                               | '尝试仓                                                                                                    | 山建                                             |             |
| 继续操作即表示您授<br>所有网络流量的权限<br>此应用,否则请勿接<br>果您在不信任该应用<br>了此请求,则可能会<br>恶意软件盗用的风险 | 予此应非<br>豪<br>一<br>一<br>、<br>一<br>、<br>一<br>、<br>一<br>、<br>一<br>、<br>、<br>、<br>、<br>、<br>、<br>、<br>、<br>、<br>、<br>、<br>、<br>、 | 用拦截<br><b>您信日</b><br><b>求。</b> 如<br>下接受<br>据遭到 | ž<br>E<br>J |
| ✓ 我信任此应用。                                                                  |                                                                                                    |                                                |             |
| 取消                                                                         |                                                                                                    | 定                                              |             |
| 507888580                                                                  | (E. A. A                                                                                                    |                                                |             |
| 主页 资源列表 应用                                                                 |                                                                                                    |                                                |             |
|                                                                            |                                                                                                    |                                                |             |

不同厂商的 Android 终端提示方式可能不同。

(7) 允许连接请求后,系统状态可以看到 VPN 连接图标, VPN 拨入成功!

|                                                    | 50%         |
|----------------------------------------------------|-------------|
| 09:42                                              |             |
| 6月23日 周四                                           |             |
| ● 今日:10 MB 剩余:30 GB 套督:31 GB                       |             |
| "EasyConnect"已激活 VPN<br>已连接到"Sangfor SSLVN"。 触摸可管排 | 09:41<br>里网 |
| in EasyConnect 在线                                  |             |
| ○ 已捕获屏幕截图<br>触摸可查看您的屏幕截图                           |             |
|                                                    |             |
|                                                    |             |
|                                                    |             |
| ×                                                  |             |
|                                                    |             |

不同厂商的 Android 终端提示方式可能不同。

(8) 使用相应的客户端,使用内网域名或地址访问业务系统即可,例如使用浏览器访问内网门户等。

# 注意事项

Android 内核版本必须高于 4.0 以上版本。